# SERVICE NOTES Issued by RJA

### TABLE OF CONTENTS

| SPECIFICATIONS                  | 2 |
|---------------------------------|---|
| LOCATION OF CONTROLS            | 3 |
| LOCATION OF CONTROLS PARTS LIST | 3 |
| EXPLODED VIEW                   | 4 |
| EXPLODED VIEW PARTS LIST        | 4 |
| PARTS LIST                      | 5 |

| TEST MODE                          | 6  |
|------------------------------------|----|
| TEST MODE ERROR MESSAGE            | 10 |
| RESTORING THE FACTORY SETTINGS     | 11 |
| SYSTEM SOFTWARE UPDATE PROCEDURES  | 11 |
| INPORTANT CAUTIONS WHEN REPLACING  |    |
| THE PIEZO PICKUP OR BATTERY WIRING | 12 |

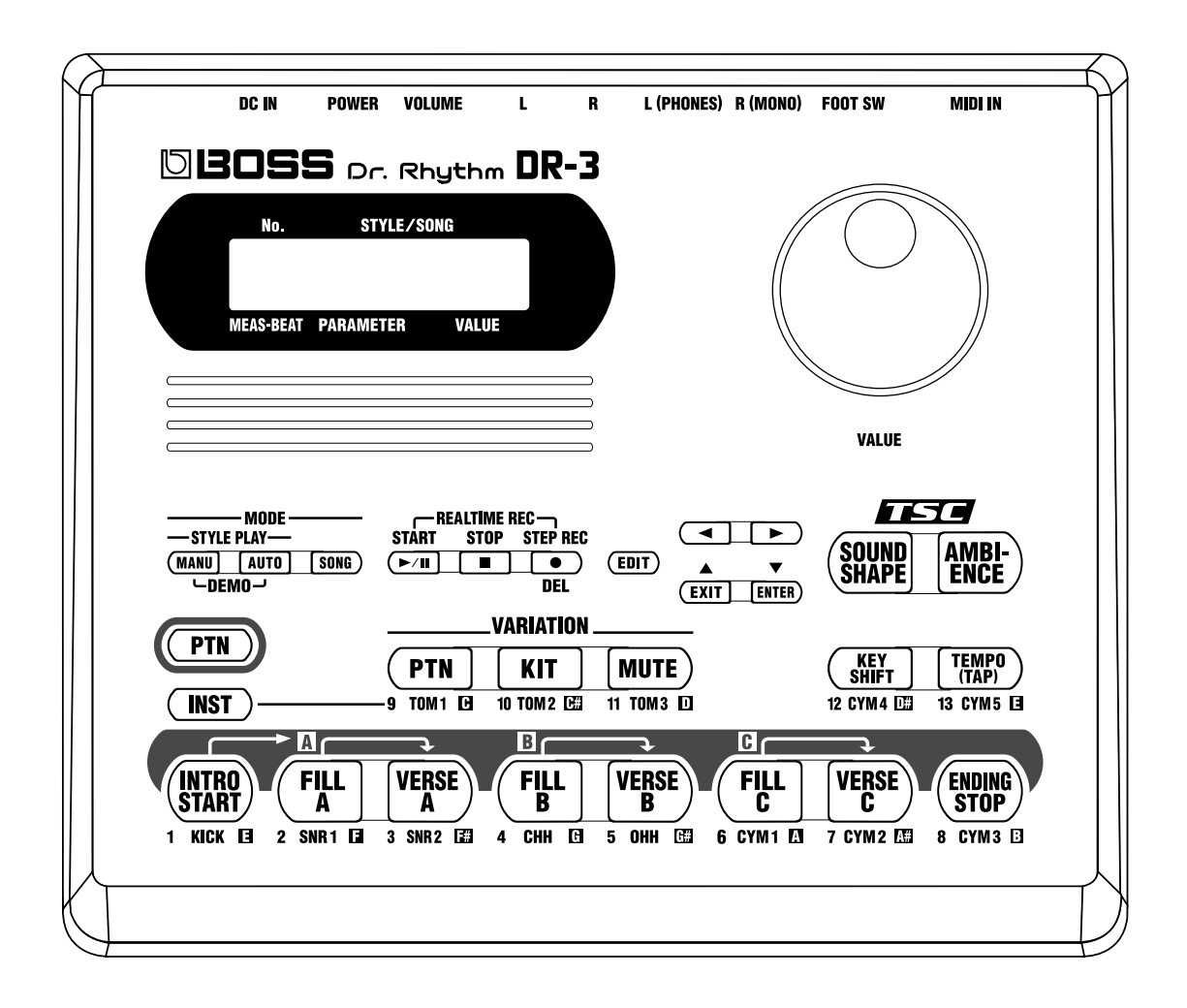

### Copyright © 2003 ROLAND CORPORATION

All rights reserved. No part of this publication may be reproduced in any form without the written permission of ROLAND CORPORATION.

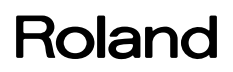

### **SPECICATIONS**

#### **DR-3: Dr.Rhythm**

- Styles User Style: 100 styles Preset Style: 100 styles
- \* 11 patterns for a style
- Songs

User Song: 100 Song Length: Maximum 250 patterns for a song

- TSC (Total Sound Control) Sound Shape Preset Patch: 8 patches User Patch: 8 patches Ambience Preset Patch: 8 patches User Patch: 8 patches
- Max Polyphony 12 voices
- Instrument
   Drum and Perc: 120
   Bass: 12
- Resolution
   96 per quarter note
- Tempo 20-260 bpm
- Recording Method Realtime / Step
- Pads 13 (Velocity-sensitive)
- Display Backlit LCD (16 Characters x 2 Lines)
- Connectors
   Output lack: L. R

Output Jack: L, R (RCA phono type), L (PHONES), R (MONO) (1/4 inch phone type) Foot Switch Jack (Stereo 1/4 inch phone type) MIDI IN Connector DC IN (AC Adaptor Jack)

- Power Supply DC 9V: Dry Battery x 6, AC Adapter (PSA series)
- Power Consumption
   200 mA
- \* Expected battery life under continuous use: Alkaline: approx. 5 hours This figures will vary depending on the actual conditions of use.

- Dimensions
   213 (W) x 185 (D) x 53 (H) mm
   8-7/16 (W) x 7-5/16 (D) x 2-1/8 (H) inches
- Weight 710 g / 1 lb 10 oz (excluding dry batteries)
- Accessories
   Owner's Manual English (#03236845)
   Alkaline Dry Battery (LR6 (AA) type) x 6 (#\*\*\*\*\*\*\*)
- Options
   AC Adaptor: PSA Series
   Foot Switch: FS-5U
   Foot Switch Cable: PCS-31 (Roland)
   (1/4inch Phone Plug (stereo)-1/4inch Phone Plug (mono) x 2)
- \* In the interest of product improvement, the specifications and/or appearance of this unit are subject to change without prior notice.

### LOCATION OF CONTROLS

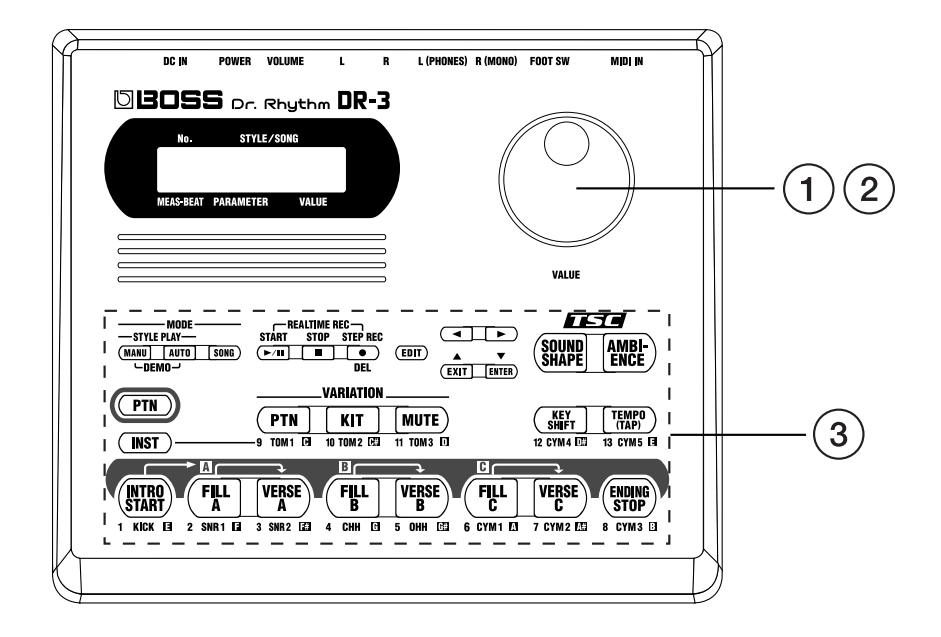

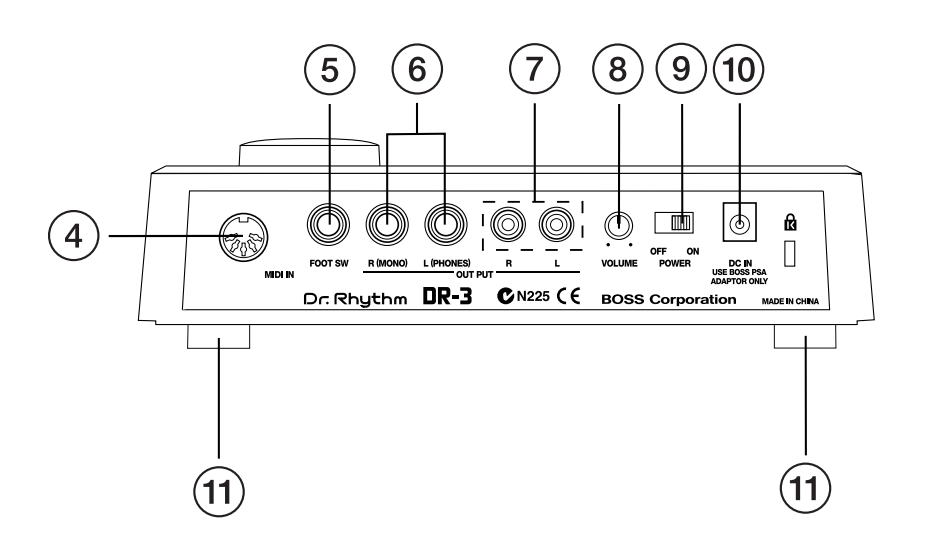

### LOCATION OF CONTROLS PART LIST

#### [Parts]

| No | Part Code | Part Name                                            | Q'ty |
|----|-----------|------------------------------------------------------|------|
| 1  | F2477101  | DR-KNOB                                              | 1    |
| 2  | 02671212  | ROTARY ENCODER EVE GB1F15 24B                        | 1    |
| 3  | 03237812  | RUBBER SW FOR DR-3                                   | 1    |
| 4  | 01566445  | DIN CONNECTER YKF51-5067 (take off the shield plate) | 1    |
| 5  | 02897334  | 6.5M JACK HTJ-064-10D                                | 1    |
| 6  | 00569278  | 6.5M JACK LGR4609-7100                               | 2    |
| 7  | 00451434  | RCA(PIN) JACK YKC21-3120                             | 2    |
| 8  | 03237823  | ROTARY POTENTIOMETER RK09K12A0                       | 1    |
| 9  | 03237834  | SLIDE SWITCH SK1209RG9                               | 1    |
| 10 | 13449711  | DC JACK HEC0470-01-630                               | 1    |
| 11 | 03237845  | BOTTOM FOOT                                          | 4    |
|    |           |                                                      |      |

### **EXPLODED VIEW**

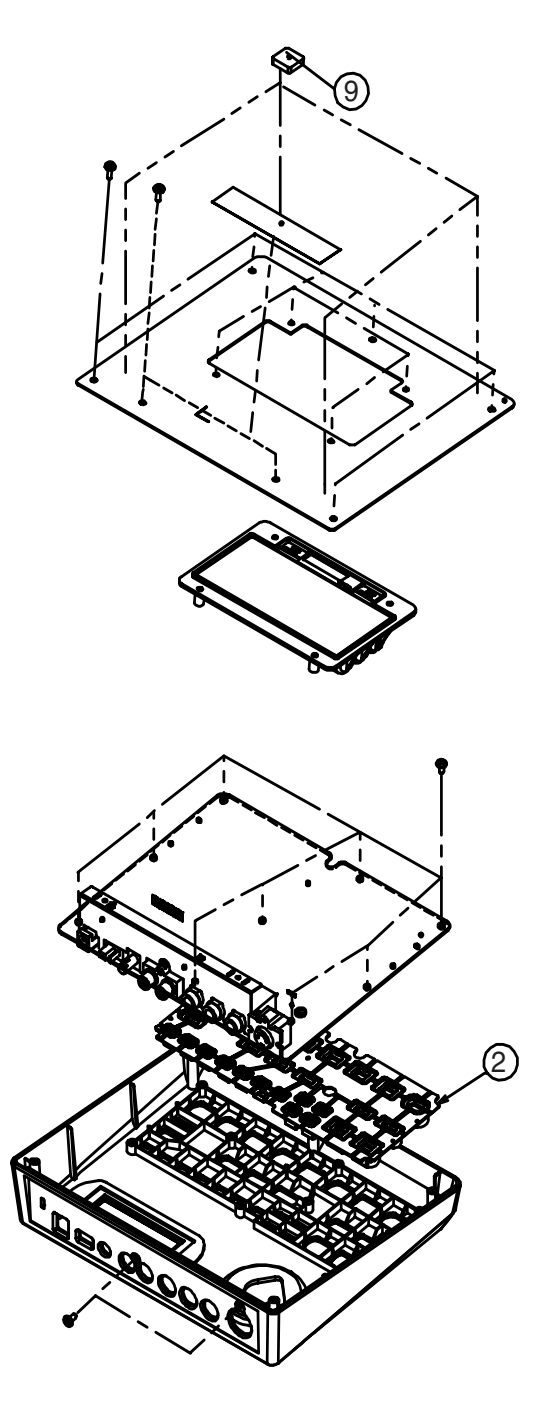

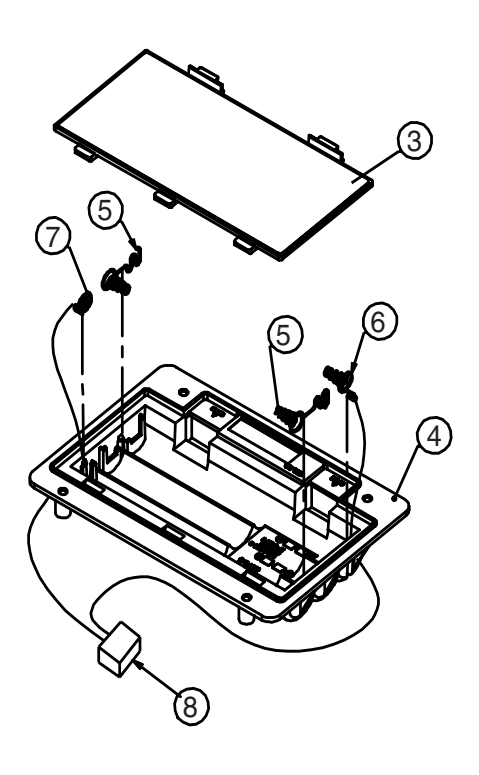

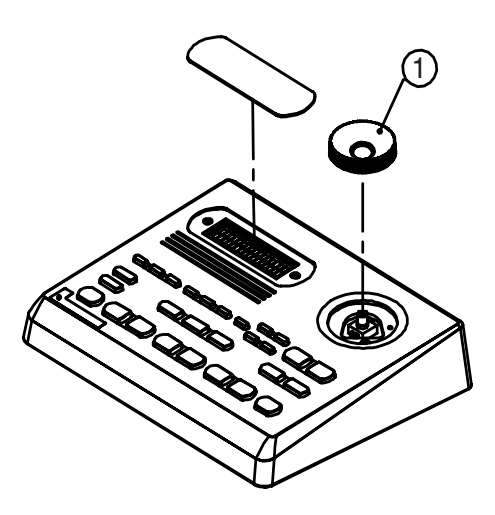

### **EXPLODED VIEW PART LIST**

| No | Part Code | Part Name             | Q'ty |
|----|-----------|-----------------------|------|
| 1  | F2477101  | DR-KNOB               | 1    |
| 2  | 03237812  | RUBBER SW             | 1    |
| 3  | G2027602  | BATTERY COVER         | 1    |
| 4  | G2017617  | BATTERY CASE          | 1    |
| 5  | G2177304  | BATTERY TERMINAL(+/-) | 2    |
| 6  | G2177306  | BATTERY TERMINAL(-)   | 1    |
| 7  | G2177305  | BATTERY TERMINAL(+)   | 1    |
| 8  | 03237856  | BATTERY WIRING        | 1    |
| 9  | 03237845  | BOTTOM FOOT           | 4    |
|    |           |                       |      |

### PART LIST

| SAFETY P<br>The pa<br>safety-<br>only lis | SAFETY PRECAUTIONS:       The parts marked △ have         safety-related characteristics. Use       OTY         only listed parts for replacement.       QTY         PART NUMBER       DESCRIPTION         MODEL NUMBER       Ex.         10       22575241         Sharp Key       C-20/50         15       2247017300         Knob (orange)       DAC-15D         Failure to completely fill the above items with correct number and description will result in delayed or even undelivered replacement. |                                      |                             |            |        |
|-------------------------------------------|----------------------------------------------------------------------------------------------------|--------------------------------------|-----------------------------|------------|--------|
| NOTE: The p                               | parts marked # are n                                                                                                    | new. (initial parts)                 |                             |            |        |
|                                           |                                                                                                    |                                      |                             |            |        |
| KNOB, BUTT                                | ON                                                                                                    |                                      |                             |            | Q'ty   |
|                                           | F2477101                                                                                                    | DR-KNOB                              |                             |            | 1      |
|                                           |                                                                                                    |                                      |                             |            |        |
| SWITCH                                    | 02227824                                                                                                    | CV1200DC0                            | CI IDE CWITCH               | CIM20      | 1      |
| #                                         | 03237812                                                                                                    | RUBBER SW                            | SLIDE SWITCH                | 30029      | 1      |
|                                           |                                                                                                    |                                      |                             |            |        |
| JACK, EXT T                               | ERMINAL                                                                                                    |                                      |                             |            |        |
| ,                                         | 02897334                                                                                                    | HTJ-064-10D                          | 6.5M JACK                   | JK2        | 1      |
|                                           | 00569278                                                                                                    | LGR4609-7100                         | 6.5M JACK                   | JK4,JK5    | 2      |
|                                           | 00451434                                                                                                    | YKC21-3120<br>HEC0470 01 630         | RCA(PIN) JACK               | JK3        | 2      |
|                                           | 01566445                                                                                                    | YKE51-5067                           | DIN CONNECTER (take off the | JK0<br>IK1 | 1      |
|                                           |                                                                                                    |                                      | shield plate)               | )          |        |
|                                           |                                                                                                    |                                      |                             |            |        |
| FINISHED G                                | SK00012E                                                                                                    | DB 2 EINICHED COODE 100V             | for CEDVICE ONLY            |            | 1      |
| #                                         | 5K000155                                                                                                    | DK-3 FINISHED GOODS 100V             | IOF SERVICE OILL I          |            | 1      |
| POTENTIOM                                 | ETER                                                                                                    |                                      |                             |            |        |
| #                                         | 03237823                                                                                                    | RK09K12A0                            | ROTARY POT.                 | VR1        | 1      |
|                                           |                                                                                                    |                                      |                             |            |        |
| ENCORDER                                  | 02671212                                                                                                    | EVE CB1E15 24B                       | ROTARY ENCODER              | EN1        | 1      |
|                                           | 02071212                                                                                                    |                                      | ROTART ENCODER              |            | 1      |
| WIRINGÅCC                                 | ABLE                                                                                                    |                                      |                             |            |        |
| #                                         | 03237856                                                                                                    | BATTERY WIRING                       |                             |            | 1      |
|                                           |                                                                                                    |                                      |                             |            |        |
| PICK UP, SE                               | NSOR                                                                                                    |                                      |                             |            |        |
| #                                         | 03239323                                                                                                    | 64PE200430Z-X521                     | PIEZO PICK UP               |            | 1      |
| PACKING                                   |                                                                                                    |                                      |                             |            |        |
| #                                         | 03237878                                                                                                    | PACKING CASE                         |                             |            | 1      |
| #                                         | 03237867                                                                                                    | PACKING PAD L/R                      |                             |            | 1      |
|                                           |                                                                                                    |                                      |                             |            |        |
| MISCELLAN                                 | G2017617                                                                                                    | BATTERY CASE                         |                             |            | 1      |
|                                           | G2027602                                                                                                    | BATTERY COVER                        |                             |            | 1      |
|                                           | G2177306                                                                                                    | BATTERY TERMINAL(-)                  |                             |            | 1      |
|                                           | G2177305                                                                                                    | BATTERY TERMINAL(+)                  |                             |            | 1      |
| #                                         | G2177304<br>03237845                                                                                                    | BATTERY TERMINAL(+/-)<br>BOTTOM FOOT |                             |            | 2<br>4 |
|                                           |                                                                                                    |                                      |                             |            |        |
| ACCESSORI                                 | ES (STANDARD)                                                                                                    |                                      |                             |            |        |
| #                                         | 03236834                                                                                                    | OWNER'S MANUAL                       | JAPANESE<br>ENCLISH         |            | 1      |
| #                                         | vszsoo43<br>******                                                                                                    | ALKALINE DRY BATTERV                 | LR6 (AA) TYPE               |            | 1<br>6 |
|                                           |                                                                                                    | TERTER E DRI DRI IERI                |                             |            | 0      |

### TEST MODE

### **Required equipment**

- 1. AC Adaptor PSA Series
- **2.** Foot Switch x2 (such as an FS-5U)
- Foot Switch Cable (Roland PCS-31) (1/4inch Phone Plug (stereo)-1/4inch Phone Plug (mono) x 2)
- **4.** MIDI keyboard (such as an PC-300)
- 5. MIDI Cable
- **6.** Oscilloscope
- 7. Noise Meter (WEIHGT JIS-A or IHF-A)
- 8. Headphone
- **9.** AA-size dry-cell Battery x6

### **Prior Preparations for Test Mode**

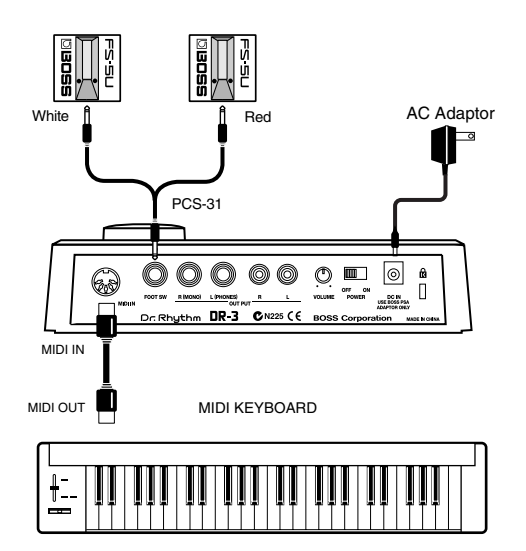

- 1. Connect the AC adapter to DC IN on the DR-3.
- **2.** Use a MIDI cable to connection MIDI OUT on a MIDI device capable of NOTE ON output to MIDI IN on the DR-3.
- Using connector cords (PCS-31), connect foot switches (FS-5U x 2) to the FOOT SW jacks on the DR-3.
   Set the [POLARITY SW] on each FS-5U to JACK.
- **4.** Make the following settings on the connected device.
- Oscilloscope settings: VOLTS 1 V/DIV, TIMES 0.2 S/DIV
- Noise meter setting: WEIGHT JIS-A or IHF-A
- DR-3 VOLUME setting: MAX

### Test items

- 1. SRAM Check
- 2. FLASH Check
- **3.** GA Check
- 4. MR3 Check
- 5. BATTERY Check
- 6. MIDI Check
- **7.** LED Check
- 8. LCD Check
- **9.** Encorder Check

- **10.** FOOT SW Check
- 11. PIEZO Check
- 12. SQUAEW Check
- **13.** SINE Check
- **14.** MUTE Check
- **15.** Ending the Test Mode
- 16. Checks for Normal Operation
- 17. Residual-noise Check
- **18.** Battery-operation Check

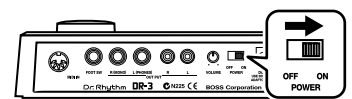

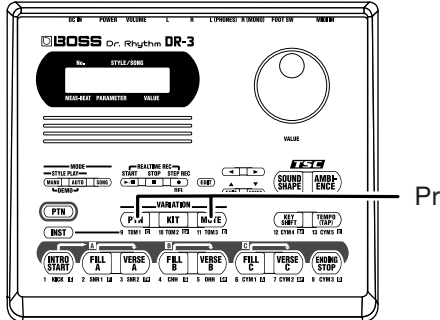

Press

### **Starting the Test Program**

Hold down the [VARIATION PTN] and [VARIATION MUTE] buttons and switch on the power on the DR-3.

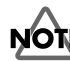

Continue to hold down the buttons until the following display appears on the LCD screen.

| No.           | STYLE/S  | SONG  |
|---------------|----------|-------|
| Test          | B : Ver  | sion  |
| A <b>≕</b> 1" | 00 B≕    | *_**  |
| MEAS-BEAT P   | ARAMETER | VALUE |

- A = Version number of the mask CPU (IC7)
- B = Version number of the firmware written to the flash memory (IC8)

Check the following:

- The LCD backlight must light up (upper row; four locations).
- LED brightness must be without fluctuation.

Turning the encoder to select the test item.

#### **1.RAM Check**

- **1.** Press the [ENTER] button.
  - If there is no problem, the display will indicate "OK."

| No.       | STYLE/SO  | DNG   |
|-----------|-----------|-------|
| Test      | . B : SRA | М     |
|           | OK        |       |
| MEAS-BEAT | PARAMETER | VALUE |

**2.** Press the [EXIT] button to end the SRAM Check.

#### 2.FLASH Check

| No.           | STYLE/SO | NG    |
|---------------|----------|-------|
| Test          | 3 : FLA: | SH    |
| Pus           | sh ENTI  | ER    |
| MEAS-BEAT PAI | RAMETER  | VALUE |

 Press the [ENTER] button. If there is no problem, the display will indicate "OK."

| No.         | STYLE/SO | DNG   |
|-------------|----------|-------|
| ****        | ****     |       |
| ****        | ****     | ΟK    |
| MEAS-BEAT P | ARAMETER | VALUE |

2. Press the [EXIT] button to end the FLASH Check.

#### **3.GA Check**

| No.       | STYLE/S   | SONG  |
|-----------|-----------|-------|
| Tes       | t.B : GA  |       |
| P         | ush EN1   | FER   |
| MEAS-BEAT | PARAMETER | VALUE |

 Press the [ENTER] button. If there is no problem, the display will indicate "OK."

| No.            | STYLE/SONG  |
|----------------|-------------|
| Test B         | : 68        |
| ****           | OK          |
| MEAS-BEAT PARA | METER VALUE |

**2.** Press the [EXIT] button to end the GA Check.

#### 4.MR3 Check

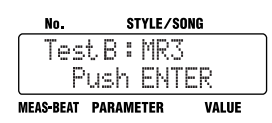

Press the [ENTER] button.
 If there is no problem, the display will indicate "OK."

| No.            | STYLE/SONG | ì     |
|----------------|------------|-------|
| Test B         | :MR3       |       |
| ****           | ΟK         |       |
| MEAS-BEAT PARA | METER      | VALUE |

2. Press the [EXIT] button to end the MR3 Check.

#### **5.BATTERY Check**

| No.         | STYLE/S             | ONG        |
|-------------|---------------------|------------|
| Test<br>Pu  | .B : BAT<br>Ish ENT | TERY<br>ER |
| MEAS-BEAT P | ARAMETER            | VALUE      |

Press the [ENTER] button.
 If there is no problem, the display will indicate "OK."

| No.            | STYLE/SONG       |  |
|----------------|------------------|--|
| ∣ Test₿        | <b>:</b> BATTERY |  |
| ****           | OK               |  |
| MEAS-BEAT PARA | METER VALUE      |  |

2. Press the [EXIT] button to end the BATTERY Check.

#### **6.MIDI CHECK**

| No.       | . STYLE/SONG |       |
|-----------|--------------|-------|
| Test      | B:MIC        | Σ     |
| Pι        | ush EN       | TER   |
| MEAS-BEAT | PARAMETER    | VALUE |

1. Press the [ENTER] button.

| No.       | STYLE/SO  | NG    |
|-----------|-----------|-------|
| Test      | B:MIDI    |       |
| Wait      | in9 MIDI  | RX    |
| MEAS-BEAT | PARAMETER | VALUE |

- Send NOTE ON information from the connected MIDI keyboard. (Any settings may be used for the MIDI channel and note number.)
- 3. Press the [EXIT] button to end the MIDI Check.

#### 7.LED Check

| No.       | STYLE/    | /SONG |
|-----------|-----------|-------|
| Test      | .B:LE     | D     |
| Pι        | ush EN    | TER   |
| MEAS-BEAT | PARAMETER | VALUE |

- **1.** Press the [ENTER] button.
- 2. Check the following:
- The LEDs for all buttons must light up (22 locations).
- The brightness of the button LEDs must be without fluctuation.

#### MEMO

Names of Buttons with Lighting LEDs

[MANU], [AUTO], [SONG], [START], [STEP REC], [SOUND SHAPE], [AMBIENCE], [PTN], [INST], [VARIATION PTN], [VARIATION KIT], [VARIATION MUTE], [KEY SHIFT], [TEMP], [INTRO START], [FILL A], [VERSE A], [FILL B], [VERSE B], [FILL C], [VERSE C], and ENDING STOP]

- Press the button displayed on the LCD. The button to press next is then displayed. Continue with pressing the buttons in the sequence shown. Also make sure that when a button having a lighted LED is pressed, the LED simultaneously goes dark.
- 4. If after being pressed the button catches on the case and does not return or rubs against the case and returns slowly, the test is considered to have been failed.
  If the test fails "NC", check for a problem in the installation of the rubber

If the test fails "NG", check for a problem in the installation of the rubber switch or for burring on the case.

5. Press the last [ENDING STOP] button to end the LED Check.

#### 8.LCD Check

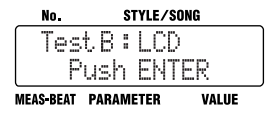

### Feb.2003

- Press the [ENTER] button. Make sure that all dots on the LCD screen are black and that there are not missing dots.
- Press the [ENTER] button.
   Make sure all dots on the LCD screen turn white.
- **3.** Press the [ENTER] button to end the LCD Check.

#### 9.Encorder Check

| No.       | ST          | TYLE/SONG         |
|-----------|-------------|-------------------|
| Tes       | tB:<br>'ush | Encorder<br>ENTER |
| MEAS-BEAT | PARAM       | ETER VALUE        |

- 1. Press the [ENTER] button.
- **2.** Slowly turn the encoder clockwise.

| No.         | STYLE    | /SONG   |
|-------------|----------|---------|
| 🛛 Test      | 8:Er     | ncorder |
| STEP        | =1 SU    | JM=1    |
| MEAS-BEAT P | ARAMETER | VALUE   |

- **3.** Make sure that STEP is set to "1," and that SUM is incremented one unit at a time.
- **4.** Slowly turn the encoder counterclockwise.

| No.         | STYLE/SONG     |
|-------------|----------------|
| Test        | B:Encorder     |
| STEP        | =-1 SUM≕4      |
| MEAS-BEAT P | ARAMETER VALUE |

- **5.** Make sure that STEP is set to "-1," and that SUM is decremented one unit at a time.
- 6. Press the [EXIT] button to end the ENCORDER Check.

#### **10.FOOT SW Check**

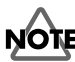

Before entering the Test mode, connect the foot switches.

| No.       | STYLE/    | SONG  |
|-----------|-----------|-------|
| Test      | .8:F0     | OT SW |
| Pu        | ish EN    | TER   |
| MEAS-BEAT | PARAMETER | VALUE |

1. Press the [ENTER] button.

| No.         | STYLE/SON | G     |
|-------------|-----------|-------|
| Test        | B:F00T    | SW    |
| PUSH        | FOOT      | 1     |
| MEAS-BEAT P | ARAMETER  | VALUE |

**2.** Press and release the FS-5U (to which the white line of the PCS-31 is connected).

| No.         | STYLE/SON | G     |
|-------------|-----------|-------|
| Test        | B : FOOT  | SW    |
| PUSH        | FOOT      | 2     |
| MEAS-BEAT P | ARAMETER  | VALUE |

- **3.** Press and release the FS-5U (to which the red line of the PCS-31 is connected).
- 4. Press the [EXIT] button to end the FOOT SW Check.

#### **11.PIEZO Check**

| No.         | STYLE/S   | ONG   |
|-------------|-----------|-------|
| Test        | .B : PIE  | 20    |
| l Pu        | ish ENI   | ER    |
| MEAS-BEAT P | PARAMETER | VALUE |

1. Press the [ENTER] button.

| No.         | STYLE/   | SONG  |
|-------------|----------|-------|
| Test        | B:PI     | EZO   |
|             |          | *     |
| MEAS-BEAT P | ARAMETER | VALUE |

#### MEMO

The "\*" displayed indicates a change in the display in response to vibration applied to the DR-3.

2. With the finger, strike the [VARIATION MUTE] button on the product.

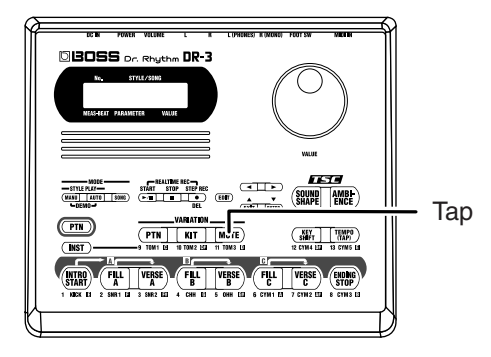

3. The LCD screen must display "100 OK."

| No.           | STYLE/SONG   |
|---------------|--------------|
| TestB         | : PIEZO      |
|               | 100 OK       |
| MEAS-BEAT PAR | AMETER VALUE |

#### MEMO

The level meter is displayed on the LCD screen every time the unit is tapped. After that the LCD screen displays the "MAX" value, which stays on screen.

4. Press the [EXIT] button to end the PIEZO Check.

#### 12.SQUAEW Check

| No.         | STYLE/S  | DNG   |
|-------------|----------|-------|
| Test        | B:SQU    | ARE   |
| Pu          | sh ENT   | ER    |
| MEAS-BEAT P | ARAMETER | VALUE |

- 1. Press the [ENTER] button.
- 2. On the DR-3, set [VOLUME] to "MAX."

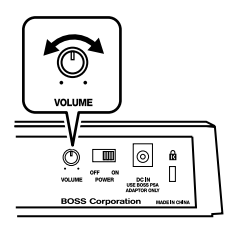

**3.** Use an oscilloscope to observe the waveforms from OUTPUT L/R (PIN jack) on the DR-3.

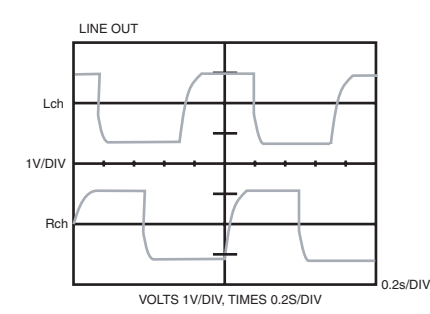

- Waveforms like those shown above must be output from LINE OUT L/ R.
- They must be rectangular waves phase-shifted by 90 degrees.
- The waveform height must be from 1.8 V to 2.4 V.
- **4.** Observe the waveform from the tip of R (MONO) on the DR-3.

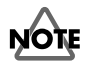

Nothing must be plugged into L (PHONE) at this time.

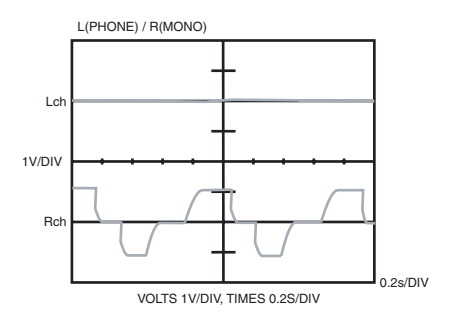

- A stepped waveform like the one shown above must be output from R (MONO).
- **5.** Observe the waveforms from the tip of L (PHONE) and from the tip of R (MONO) on the DR-3.

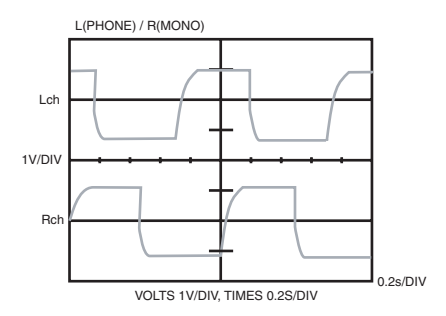

• They must be rectangular waves phase-shifted by 90 degrees, like those

shown above.

- The waveform height must be from 1.8 V to 2.4 V.
- Disconnect the plug from R (MONO). Insert a stereo plug into L (PHONE) and waveforms of the tip and the ring.

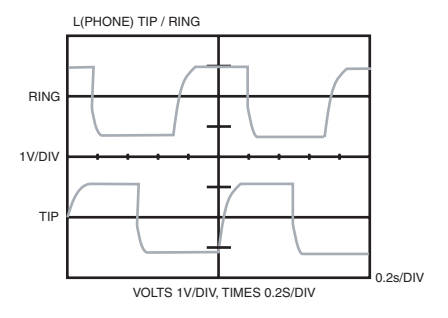

7. Turn [VOLUME] on the DR-3 to "MAX," then to "MIN," then back to "MAX," and make sure the waveforms change smoothly. Also, make sure that the waveforms disappear completely when [VOLUME] is set to "MIN."

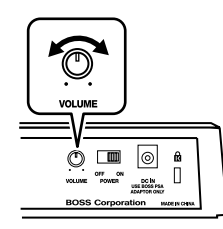

**8.** Press the [EXIT] button to end the SQUARE Check.

#### **13.SINE Check**

This item is used only during the shipping test at the factory. You need not use it when servicing in the field.

#### 14.MUTE Check

This item is used only during the shipping test at the factory. You need not use it when servicing in the field.

#### 15.Ending the Test Mode

Switch off the DR-3.

#### **16.Checks for Normal Operation**

- **1.** Switch on the DR-3 unit.
- 2. Connect headphones to L (PHONES) on the DR-3.

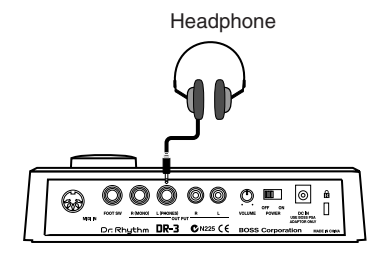

### Feb.2003

- **3.** Press the [INTRO START] button and check the sound of pattern playback.
- **4.** Turn the volume knob and make sure that the volume level changes smoothly.
- **5.** Press the [STOP] button to stop playback.
- **6.** Press the [INST] button.

| No.       | STYLE/S   | SONG  |
|-----------|-----------|-------|
| P00:      | L ROCK    | JAM 1 |
| 1-1       | Pad:      | DRUM  |
| MEAS-BEAT | PARAMETER | VALUE |

- 7. Tap the [INTRO START] (KICK) and [ENDING STOP] (CYM 3) buttons forcefully and gently, and check the resulting sound. At this time, also make sure that the volume level changes in accordance with the force with which the buttons are tapped.
- **8.** Switch off the DR-3.

#### 17.Residual-noise Check

- **1.** Switch on the DR-3 unit and start the normal mode.
- **2.** Set [VOLUME] on the DR-3 to "MAX" and measure residual noise at L (PHONE) and R (MONO) using a noise meter.

### NOTE

A dummy plug must be inserted into L (PHONE) when performing measurement at R (MONO).

The levels at both L (PHONE) and R (MONO) must be -88 dBm or less (WEIGHT JIS-A or IHF-A).

#### **18.Battery-operation Check**

- **1.** Detach the cord from DC IN on the DR-3.
- 2. Install six AA-size dry-cell batteries in the DR-3.

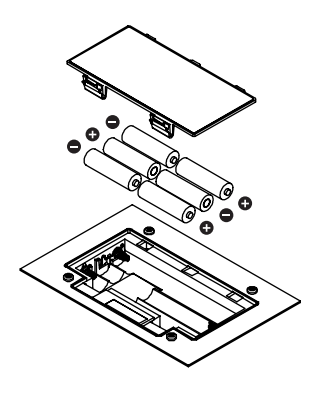

- **3.** Switch on the DR-3 unit.
- **4.** Make sure the product starts and the LEDs are as follows.
- [MANU], [PTN], [SOUND SHAPE], and [AMBIENCE] LEDs lighted.
- [INTRO START] LED flashing.
- **5.** Switch off the DR-3.

## TEST MODE ERROR MESSAGE

| No.            | STYLE/SONG  |
|----------------|-------------|
| TestB          | : SRAM      |
| aaaaa          | a NG        |
| MEAS-BEAT PARA | METER VALUE |

aaaaaaaa ---> This indicates the address where the error occurred. This is
a defect in the SRAM (IC9) or a solder defect between the CPU (IC7) and
the SRAM (IC9).

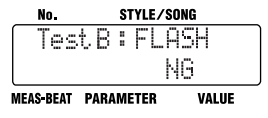

• This indicates a failure to read the flash memory. This is a defect in the flash memory (IC8) or a solder defect between the CPU (IC7) and the flash memory.

| No.       |      | S | TYLE/S | ONG   |
|-----------|------|---|--------|-------|
| Test      | , В  |   | GΑ     |       |
|           |      |   | NG     |       |
| MEAS-BEAT | PAR/ | M | ETER   | VALUE |

• This indicates a failure in reading or writing to the gate-array register. This is a defect in the gate array (IC6) or a solder defect between the CPU (IC7) and the gate array.

| No.            | STYLE/SONG |       |
|----------------|------------|-------|
| Test B         | :MR3       |       |
| CHIP           | NG         |       |
| MEAS-BEAT PARA | METER      | VALUE |

• This indicates that the chip ID could not be read. This is a defect in MR3 (IC10) or a solder defect between the CPU (IC7) and MR3.

| No.       | STYL     | E/SONG  |
|-----------|----------|---------|
| Test      | .8:M     | R3      |
| IRP       | M N      | G       |
| MEAS-BEAT | PARAMETE | R VALUE |

• This indicates a failure to access the IRAM. This is a defect in MR3 (IC10) or a solder defect between the CPU (IC7) and MR3.

| No.            | STYLE/SONG  |
|----------------|-------------|
| TestB          | : BATTERY   |
|                | NG          |
| MEAS-BEAT PARA | METER VALUE |

• This indicates a problem in the battery detection circuit. This is a defect in R131, R132 or a solder defect of the CPU (IC7).

### RESTORING THE FACTORY SETTINGS

# This restores the settings of the DR-3 to their factory defaults.

**1.** Power on the DR-3.

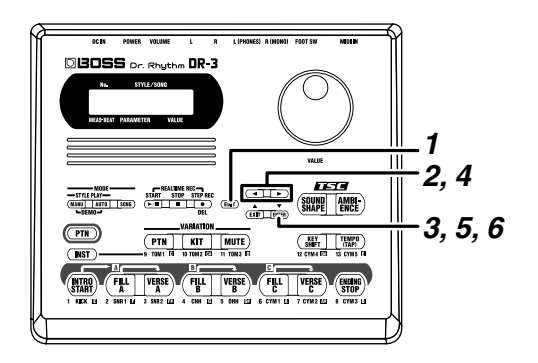

**2.** Press the [EDIT] button.

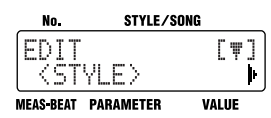

**3.** Press the [ ▶ ] button and choose "SYSTEM."

| No.                                                        | STYLE/SO  | DNG   |
|------------------------------------------------------------|-----------|-------|
| EDIT<br>I <sv9< th=""><th>5TEM&gt;</th><th>[₩]</th></sv9<> | 5TEM>     | [₩]   |
| MEAS-BEAT                                                  | PARAMETER | VALUE |

4. Press the [ENTER] button.

| No. STYL           | E/SONG  |
|--------------------|---------|
| SYSTEM<br>Output:  | ALLÞ    |
| MEAS-BEAT PARAMETE | R VALUE |

**5.** Press the [ ▶ ] button and choose "FACTORY RESET."

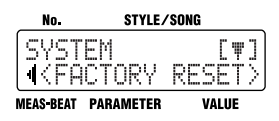

Press the [ENTER] button.
 A message prompting you to confirm execution of the factory-reset operation is displayed.

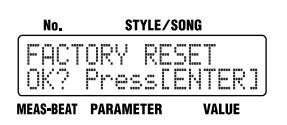

To cancel, press the [EXIT] button.

 To execute a factory reset, press the [ENTER] button. The factory reset is executed.

When the factory reset ends, the original screen reappears. All settings are returned to the default values in effect when the unit was shipped from the factory.

# SYSTEM SOFTWARE UPDATE PROCEDURE

### **Required equipment**

- 1. Update CD-ROM (P/No.17041302)
- 2. AC Adaptor PSA Series
- **3.** Sequencer (Capable of playing back SMF)
- **4.** MIDI cable

### **Update Method**

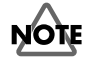

User-created data cannot be backed up.

When initializing the User memory, send all MIDI files from \_00001.mid to \_00071.mid.

When updating the system without initializing the User memory, send the following MIDI files.

\_00001.mid ... \_00048.mid \_00063.mid ... \_00071.mid

- 1. Connect the AC adapter to DC IN on the DR-3 unit.
- **2.** Use a MIDI cable to connect MIDI OUT on a sequencer capable of importing Standard MIDI files to MIDI IN on the DR-3.
- **3.** Hold down the [START] and [STEP REC] buttons on the DR-3 and switch on the unit.

| No.             | STYLE/SONG  |
|-----------------|-------------|
| Update          |             |
| ( FLASH:        | 1.00        |
| MEAS-BEAT PARAN | NETER VALUE |

**4.** When the update operation starts, a display like the one shown below appears.

| No.          | STYLE/SONG |        |  |
|--------------|------------|--------|--|
| UPdat        | .e: R>     | ***    |  |
| ALL:*        | okokok 1   | : **** |  |
| MEAS-BEAT PA | ARAMETER   | VALUE  |  |

**5.** When the update operation ends, a display like the one shown below appears.

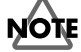

The update operation takes about 40 minutes.

| No.          | STY   | LE/SO | NG     |
|--------------|-------|-------|--------|
| ( Updat      | e:    | R×    | ΟK     |
| ALL:*        | ***   | 71    | : **** |
| MEAS-BEAT PA | RAMET | ER    | VALUE  |

**6.** Switch off the DR-3 unit.

### IMPORTANT CAUTIONS WHEN REPLACING THE PIEZO PICKUP OR BATTERY WIRING

### How to Affix the Piezo Pickup

**1.** Swab the location on the circuit board for affixing the piezo element (the silkscreened region) with alcohol.

Make sure the area is free of flux, grime, or other soiling.

- **2.** Make sure the applied alcohol has dried completely.
- **3.** Peel off the backing of the double-faced adhesive tape on the back of the piezo element, and affix the piezo element to the circuit board so that the wiring position is aligned with the silkscreened guide on the circuit board.

Give attention to the following:

- Do not allow any grime or soiling to adhere to the double-faced adhesive tape.
- Press down on the outer periphery of the piezo element to affix it securely.
- After affixing the piezo element, make sure that it is not loose at any point.
- When pressing down on the piezo element, do not touch the metal portion of the piezo element with the bare hand. (Be sure to wear gloves or the like.)
- Do not press down on the solder area of the wiring or subject the area to stress.
- Do not touch the chip diodes (DA7, DA11, and DA12) or subject them to stress.
- **4.** Apply filament tape (P/No.40122645) to the piezo element from above to secure the element to the circuit board.

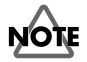

Use tweezers to avoid transferring oils from the hands. Once the filament tape has been applied, do not attempt to peel it off and reapply it.

**5.** Press down on the entire surface of the filament tape and on the outer periphery of the piezo element to anchor them in place securely.

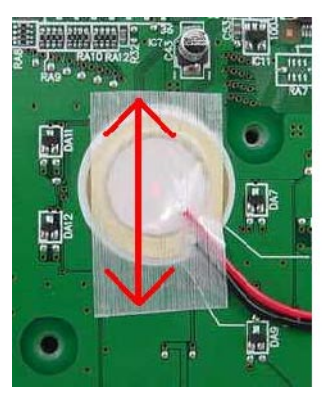

### How to Affix the Battery Wiring

Use filament tape to affix the wiring from the battery to the bottom cover.

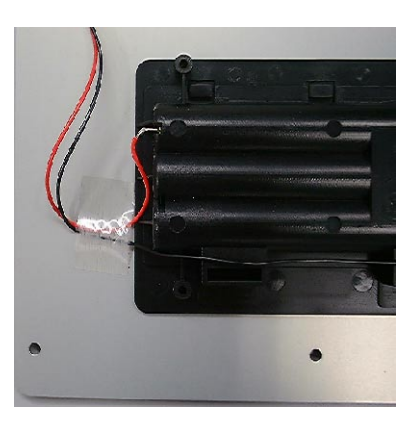